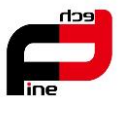

# PAPERANG しつう ユーザーマニュアル

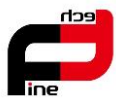

#### はじめに

この度は、当社のポケットメモプリンター(感熱方式の FT-057、以降「本機」と呼びます)をお買い求めい ただきまして、まことにありがとうございました。

本マニュアルは、はじめてプリンターをお使いになる方、基本的な操作及び取り扱い方法を習得していた だくことを目的としています。本マニュアルをよくお読みいただき、本機の機能をご理解し、正しくお使いくださ い。万一本機に対してご不明な点などございましたら、弊社へご連絡ください。

#### お客様へ

- 本マニュアルに記載された写真や図面などは外観の参考例であり、製品改善のためお断りなく仕様を変 更することがありますのでご了承ください。
- 2. 本機のさらなる発展と改良のため、本機の仕様や付属する各ソフトウェアなどの内容が通知されずに変更 される可能性があります。あらかじめご了承ください。
- 3. 本マニュアルの内容について万全を期して作成いたしましたが、万一ご不審な点や誤り、記載漏れなどお 気づきのことがありましたら、ご購入された販売店または弊社へご連絡ください。
- 4. 今後の修理などのサービスをご利用していただけるため、本機に付属される保証書へのご記入後、大切 に保管していただけますようお願い申し上げます。
- 5. いかなる形式でも本マニュアルの一部分または全部の複製及び無断転載をお断りいたします。
- 6. その他記載されている会社名、ソフトウェア名、製品名などは各社の商標または登録商標です。

安全上のご注意

- 充電を完了したら、必ず USB ケーブルを引き抜いてください。
- 充電する場合には必ず付属の USB ケーブルをご使用ください。他の USB ケーブルをご使用された場合、 過充電、火災の恐れがあります。
- 火災を避ける為、高温、高湿、不衛生な環境でのご使用はお避け下さい。

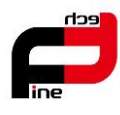

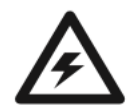

- プリントヘッドや各種接続口はむやみに手で触らないでください。静電気を誘発し、プリンター内部の部品な どを破損させる可能性があります。
- 濡れた手で電源スイッチの操作や電源コードやケーブルの抜き差しをしないでください。感電の恐れがあります。

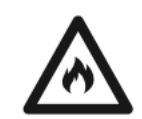

● 印刷中、もしくは印刷直後にプリントヘッドを触らないでください。プリンター稼働中はプリントヘッドに熱が発 生するため、やけどの恐れがあります。

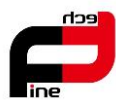

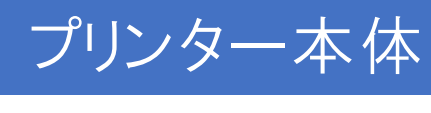

付属品リスト

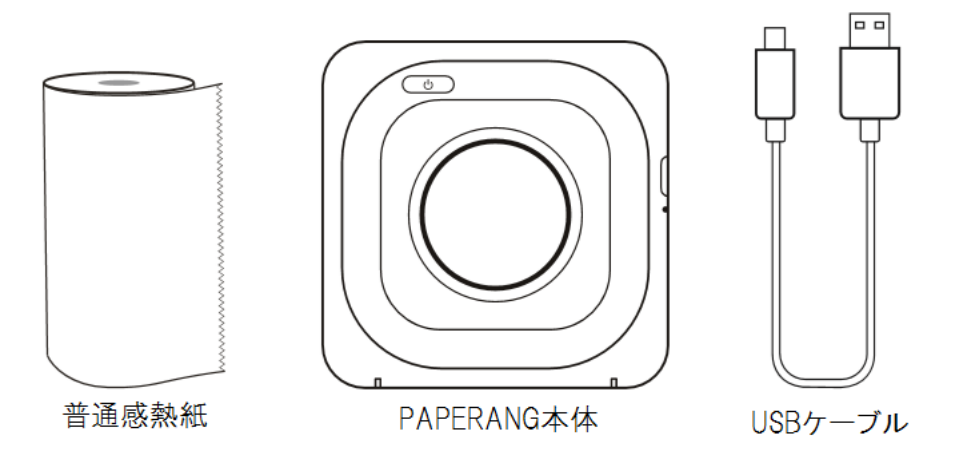

外観

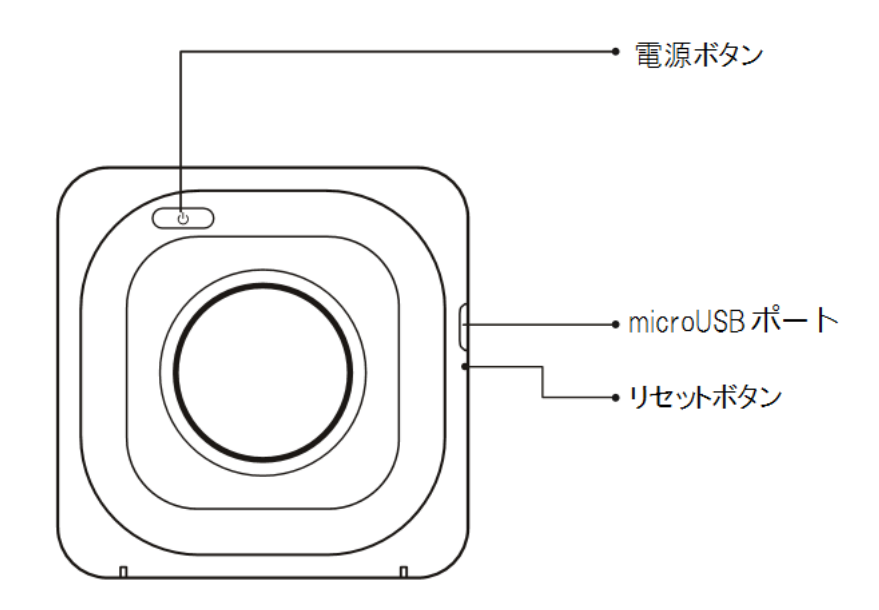

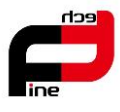

# 仕様

| 型番         | FT-057                      |
|------------|-----------------------------|
| 品名         | ポケットメモプリンター                 |
| 印刷方式       | 感熱式専用                       |
| 解像度        | 200dpi                      |
| 用紙         | 幅 57mm、感熱連続用紙及びラベル用紙        |
| 製品サイズ      | $83 \times 83 \times 45$ mm |
| 本体重量       | 160g                        |
| 電源         | 1000mAh リチウム電池              |
| 充電インターフェイス | 5V、micro USB                |
| 接続インターフェイス | Bluetooth4.0                |
| 対応 OS      | iOS、Android                 |

#### 電源

付属の USB ケーブルを使用し、市販の USB-AC アダプタもしくは USB ポートのある媒体(PC など)から充電してください。

初めて使用される際は必ず、充電を行ってください。

- 1. 付属の USB ケーブルの microUSB コネクタを PAPERANG の microUSB ポートにつなぎます。
- 2. 付属の USB ケーブルを市販の USB-AC アダプタもしくは PC の USB ポートにつなぎます。

| 電源ボタン   | 3 秒ほど長押しでオン、オフの切り替え     |
|---------|-------------------------|
| リセットボタン | 出荷時の初期状態に戻す             |
| 使用中     | 【緑】点灯→正常                |
|         | 【赤】点灯→異常あり              |
|         | (用紙切れ、加熱、カバーオープン、要充電など) |
| 充電中     | 【緑】点滅→充電中               |
|         | 【緑】点灯→充電完了              |

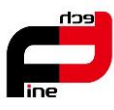

# 用紙のセット方法

- 1. 用紙出力部を上に向けます。
- 2. カバーを下に軽く引いてカバーを開いてください。
- 3. 下図を参照して専用ロール紙を入れてください。

用紙の端の部分をローラーまで伸ばし、ペーパーカバーをスライドさせて閉じてください。

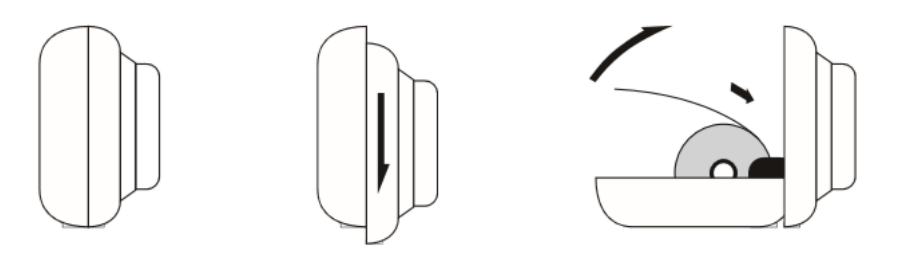

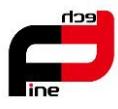

# PAPERANG 専用アプリ

# アプリのダウンロード

App Store もしくは Google Play より専用アプリ「Paperang」(無料)をダウンロード。

また、下記 QR コードよりダウンロードサイトへ移動できます。

※アプリのダウンロードおよびアカウントの登録、次項のペアリング初回時、インターネット環境が必要です。

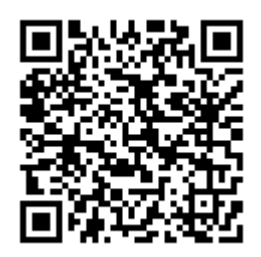

# アカウントの登録

専用アプリを起動し、アカウント登録を行います。

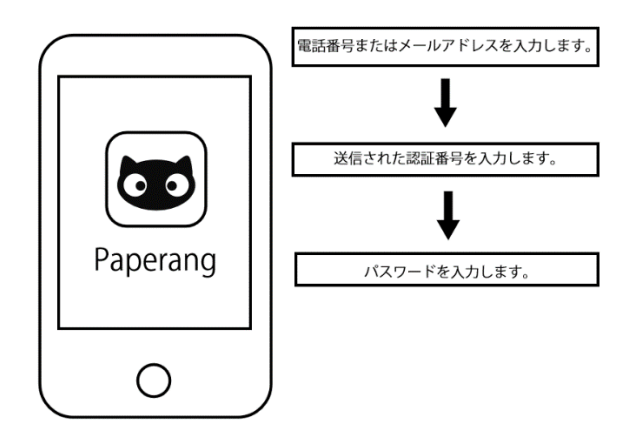

「新規登録」をタップして、電話番号またはメールアドレスを入力します。

- 1. 「認証コードを送信」をタップし、送信された認証コードを入力します。
- 2. 任意のパスワードを入力します。(8 文字以上 16 文字以下の半角英数字)
- 3. 「OK」をタップし、「新規成功」と表示されたら登録完了です。

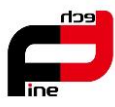

#### プリンターとのペアリング

- 1. プリンターの電源を ON にしてください。
- 2. 使用端末の Bluetooth 設定を ON にしてください。
- 3. アプリのログイン画面で、先ほど登録した電話番号またはメールアドレスとパスワードを入力してログインください。
- 4. アプリ画面右上の「+」マークをタップしてプリンター接続画面を開きます。
- 5. 「プリンター検出」から本機の選択、もしくは「QR で接続」から QR コード読み込み、接続ができます。

※android の場合、使用端末の Bluetooth 接続からプリンターを接続すると、PAPERANG アプリと接続できません。その場合は、必ず使用端末の Bluetooth からプリンターの接続を切断して、PAPERANG アプリより「プリンター接続」を選択し、接続してください。

※再接続する場合、ホーム画面で待機、もしくはプリンター接続画面から選択することで接続できます。

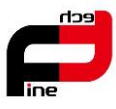

# プリンター・用紙の設定

専用アプリでプリンターおよび使用する用紙を選択します。

- 1. 専用アプリに表示されている接続済みの PAPERANG をタップ
- 2. 「用紙タイプを選択」と表示されるので、「次へ」をタップ
- 3. 使用する専用ロール紙をタップ
- 4. メニュー画面が表示され、プリントできる状態になります。
- 5. プリンター画面の右上 ⑦ から設定画面を開くことができます。
- 6. プリンター設定画面より、プリンターの名前、オート電源オフ、印刷濃度設定、バージョン、バッテリー残量、MAC、シリアルが確認できます。

### アプリの設定、FAQ

ホーム画面の くしん よりアプリの設定、FAQ 画面を開くことができます。

設定画面より、アカウント&セキュリティ、言語設定、メモリクリア等操作が行えます。

※メモリクリアについて

メモリクリアをタップし、確認画面の OK ボタンを選択すると、ご利用の使用端末に画像として保存されたデータ が消去されます。この操作は取り消しできませんのでご注意ださい。

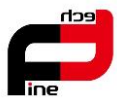

#### アプリの機能

### PAPERANG の9 種類の機能

Paperang

接続済みのプリンターを選択し、メニュー画面を開きます。

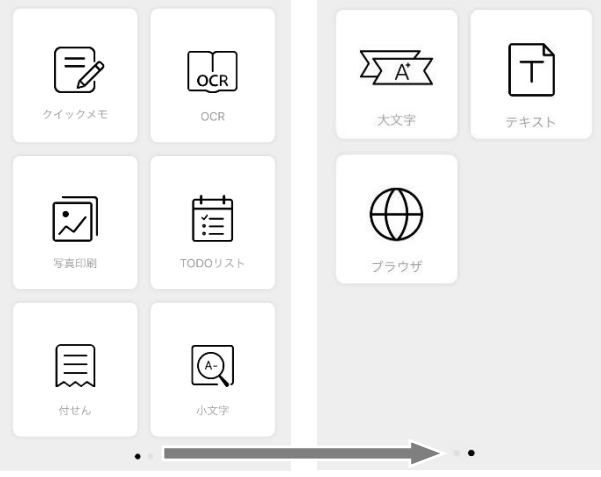

画面をスワイプ

│= タークイックメモ 様々な機能を使い、編集できます

□ | OCR 画像内の文字を摘出してテキストデータに変換します

▶ 写真分割印刷 写真を選んで印刷します

**TODO リスト** テンプレートを使い TODO リストを作成して印刷します

- |三| 付せん テンプレートに文字入力して印刷します
- ▲ 小文字 最小サイズでの印刷ができます
- ∑ ☆ 大文字 最大サイズでの印刷ができます
- |T| **テキスト** テキストを編集して印刷します
- (()) ブラウザ WEB ページを印刷します

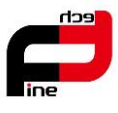

= クイックメモ

① テキストを入力、またはメニューバーから機能を選んで編集します。

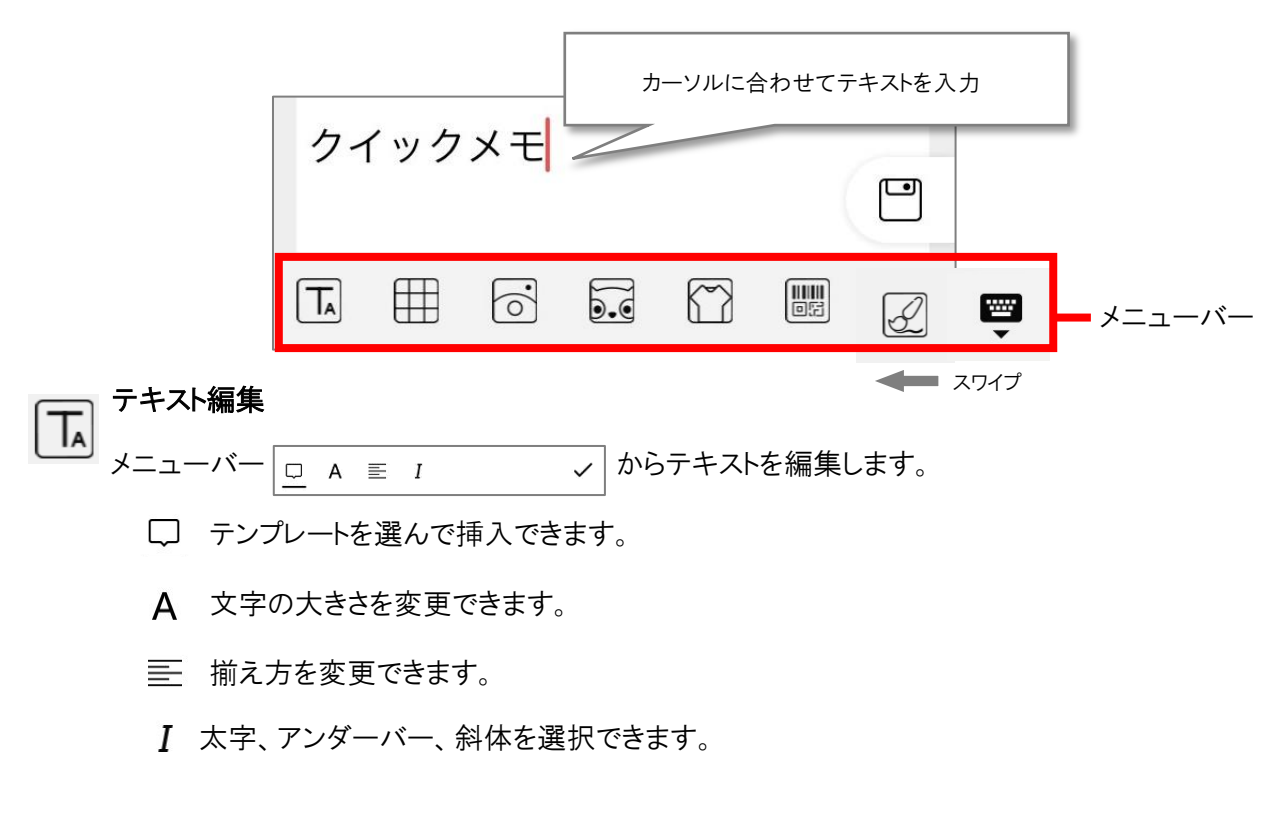

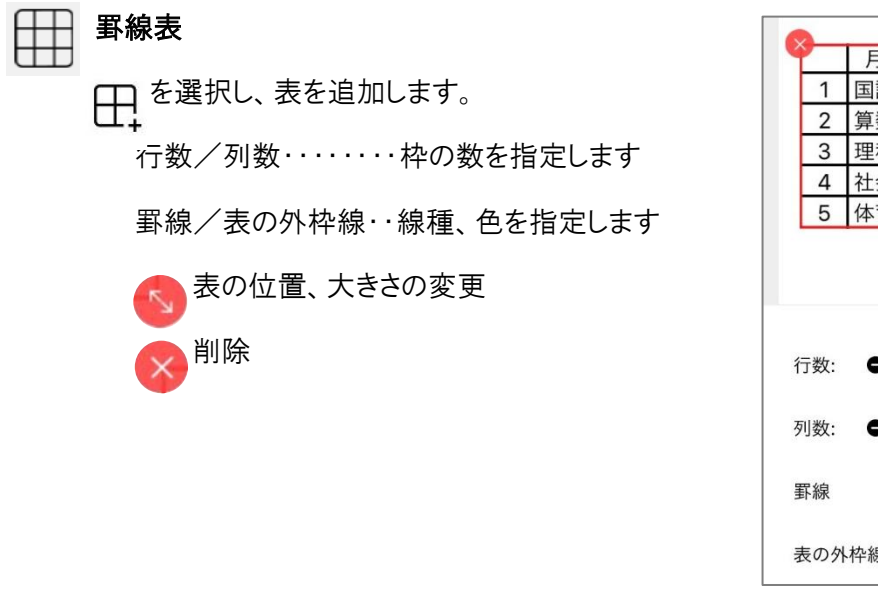

| 6     | 2   |    |     |    |     |    |    |   |
|-------|-----|----|-----|----|-----|----|----|---|
| ٩     |     | 月  | 火   | 水  | 木   | 金  | 土  |   |
|       | 1   | 語  | 算数  | 理科 | 図工  | 算数 | 道徳 |   |
|       | 2   | 算数 | 音楽  | 体育 | 図エ  | 理科 | 国語 |   |
|       | 3   | 理科 | 社会  | 算数 | 国語  | 社会 | 理科 |   |
|       | 4   | 社会 | 国語  | 道徳 | 生活  | 音楽 |    |   |
|       | 5   | 体育 | 家庭科 | 社会 | 体育  | 音楽 |    |   |
|       |     |    |     |    |     |    | E  | • |
| ŕ     | 亍数: | •  | 6   | 0  |     | Ħ, | ~  |   |
| 5     | 利数: | •  | 7   | 0  |     |    |    |   |
| חווים | 罫線  |    | -   |    | • ~ |    |    |   |
| -     | 表の外 | 枠線 | _   |    | • ~ |    |    |   |

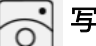

写真添付

写真を撮るか、使用端末に保存されている写真を選び添付します。

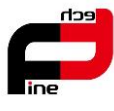

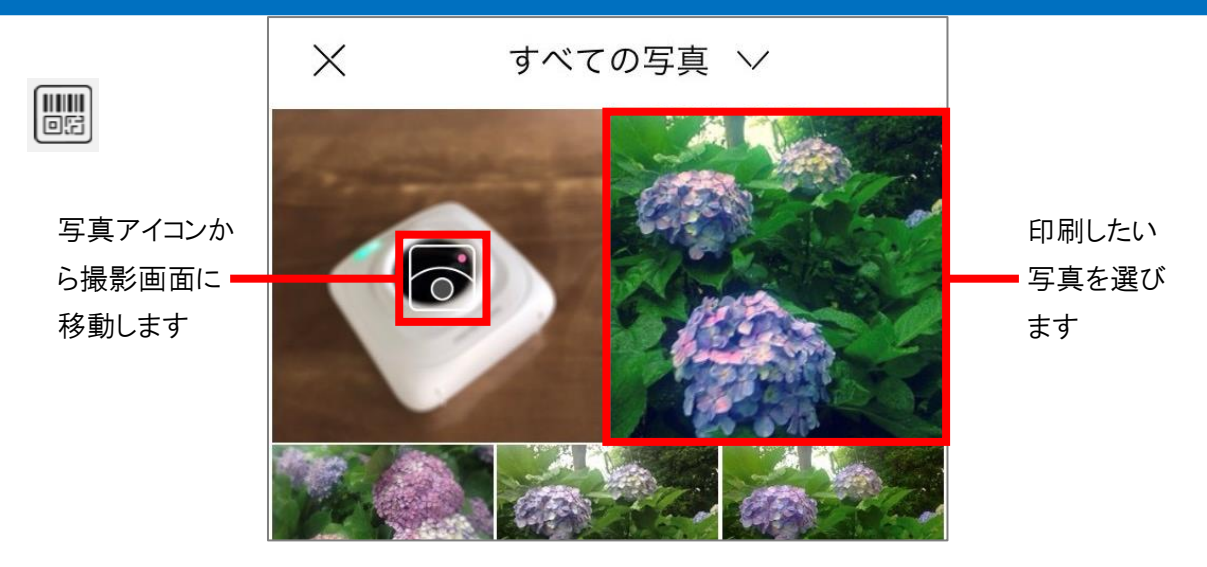

※SD カード内に保存された写真は読み取れません。

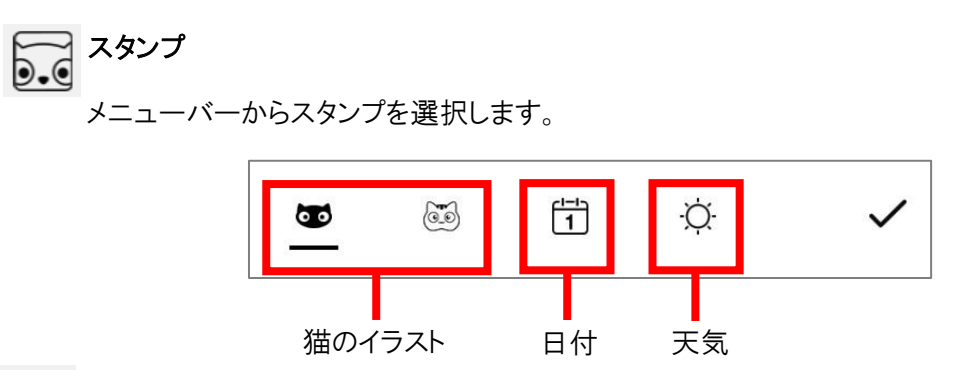

 $\langle \gamma \rangle$ 背景

メニューバーから背景を選択します。

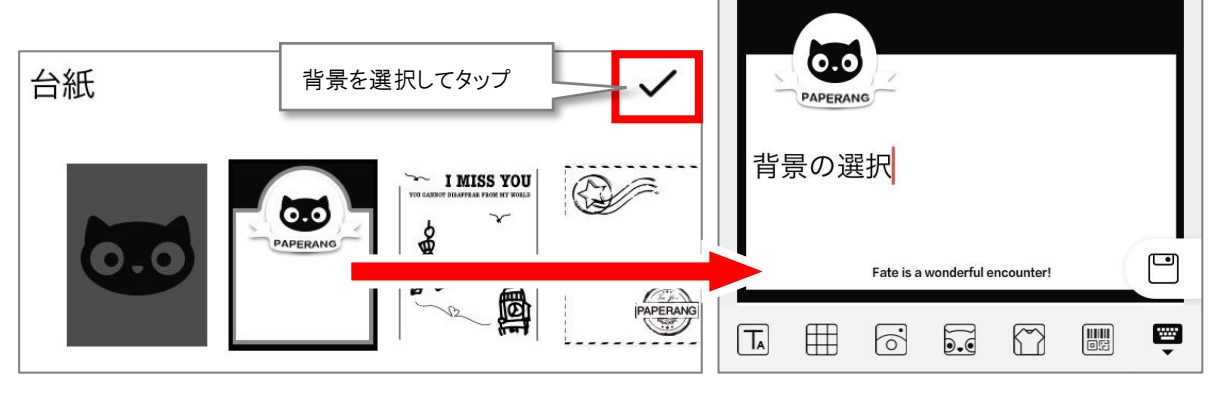

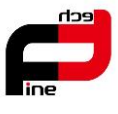

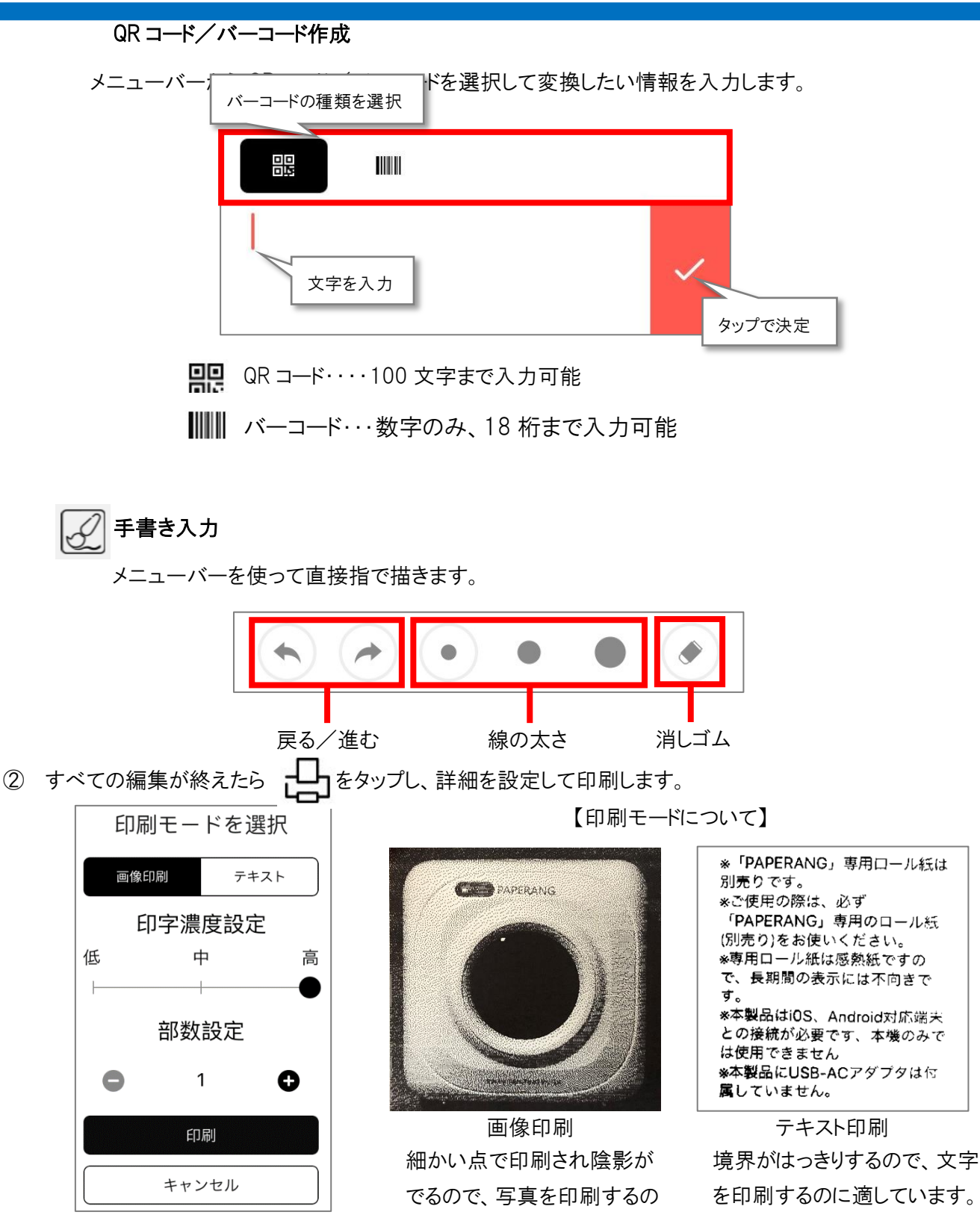

に適しています。

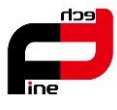

③ をタップして「印刷履歴」、「下書き」からデータを選択すると、印刷・再編集することができます。

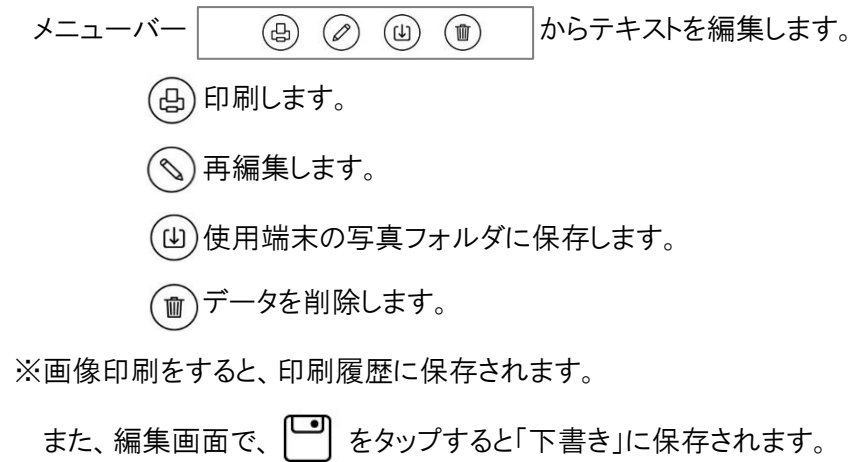

- ※ (山) 使用端末の写真フォルダ内に保存されます。

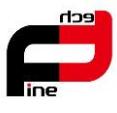

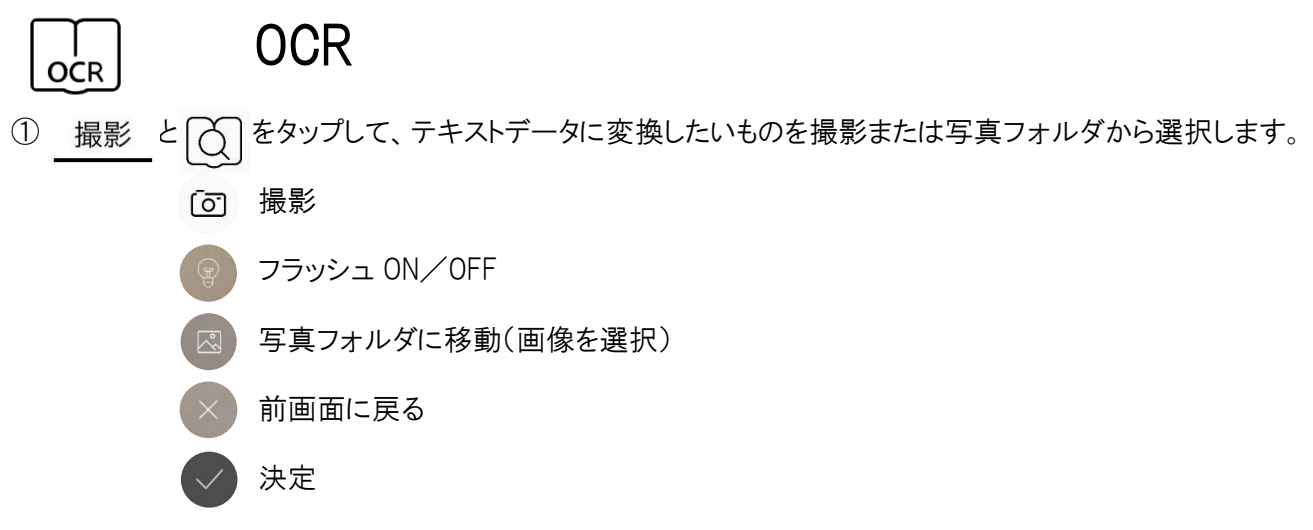

② 画像決定後、抽出する範囲を指定します。

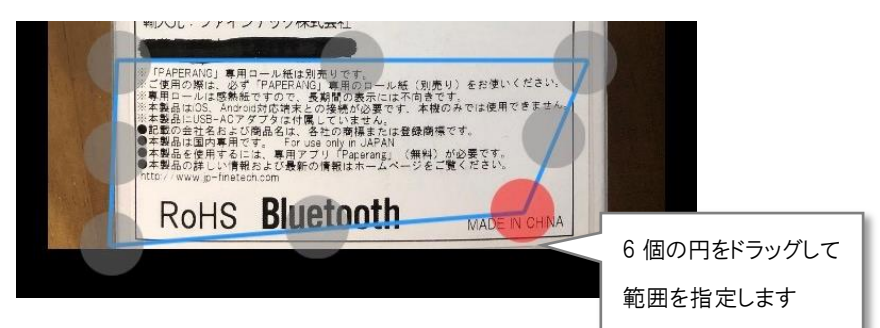

<>をタップして決定すると、選択した範囲内の画像が切り取られます。

③ メニューバー 😓 口 〇 🖂 🔲 から編集します。

テキスト抽出するために、画像を調節します。

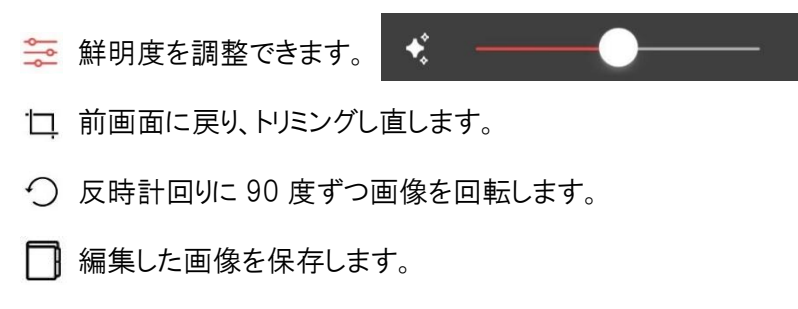

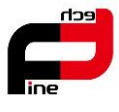

④ OCR をタップしてテキストを抽出します。

抽出したテキストの編集ができます。また、シクイックメモ機能に添付して編集することもできます。

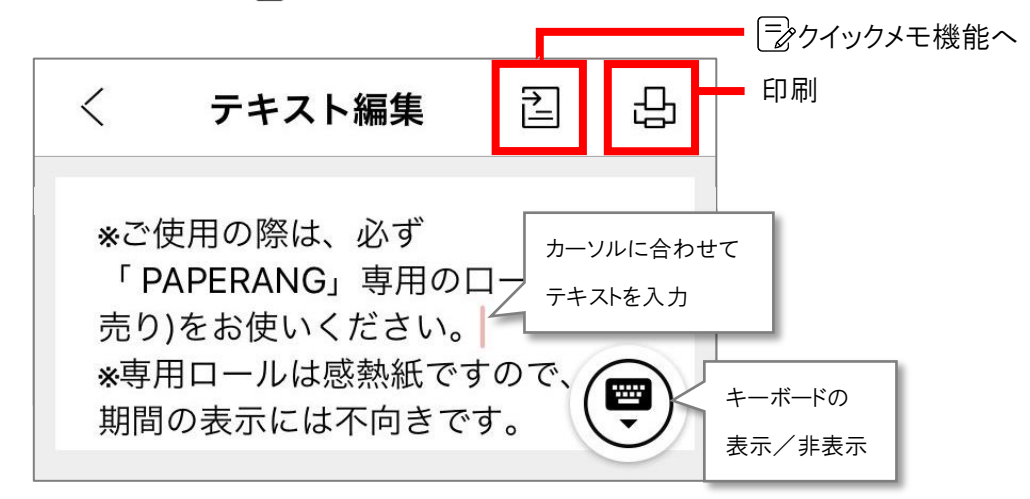

く をタップして、カテゴリーごとに保存し、備考を入力できます。

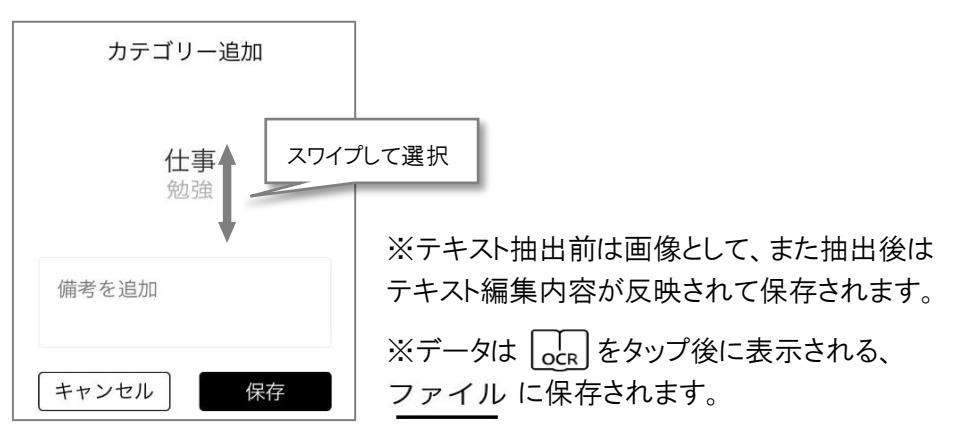

保存されたデータは編集できます。

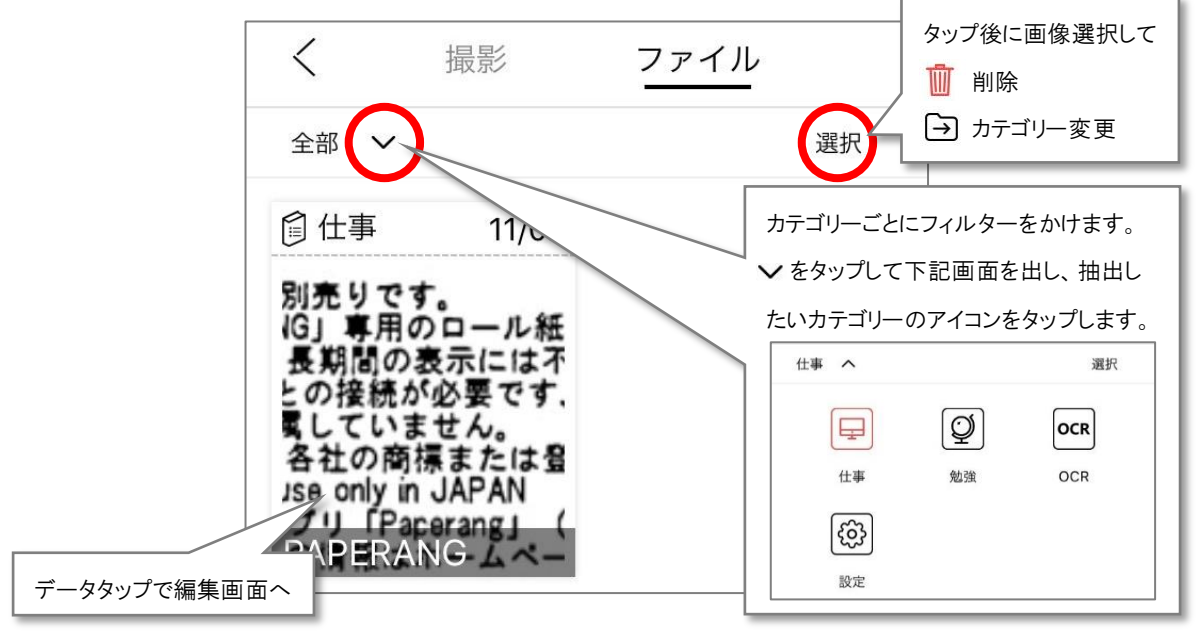

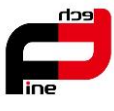

カテゴリーは、フィルター画面の設定アイコン 🛞 から追加することができます。

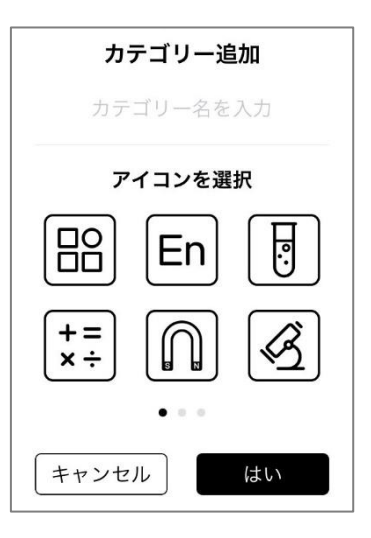

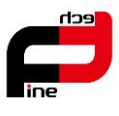

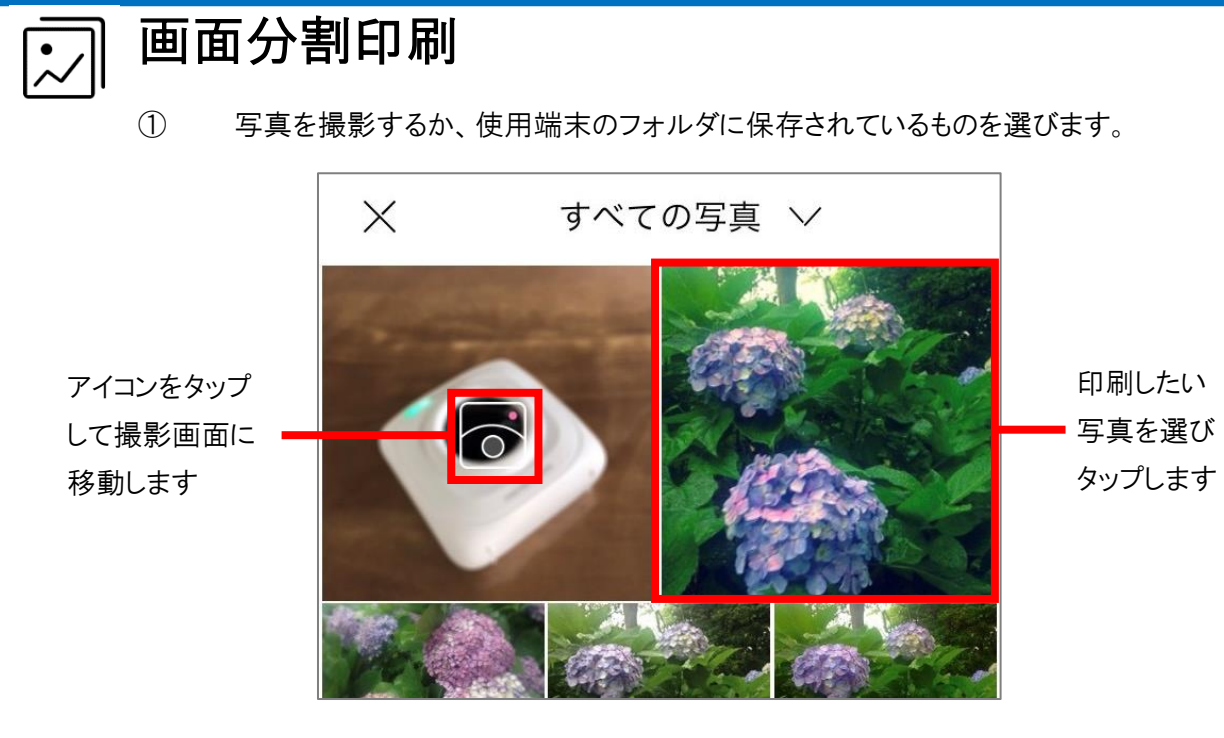

【写真を撮影するの場合】撮影画面で構図が決まったら、撮影ボタンをタップします。

プレビュー画面で「写真を使用」をタップします。(撮り直す場合は「再撮影」をタップしてください。)

② 画像を編集します。

メニューバー から機能を選んで編集します。 1 🕒 🚔 🛞 分割枚数: 🔵 ● 画像データを拡大して、複数の用紙に分割して印刷します。 分割枚数: 🔵 1 分割する枚数を選びます。 📑 明度とコントラストを調整できます。 一暗い 明度 明るい→ . 0 スライドバーを左右動かして調節します。 ←低い コントラスト 高い→ ()
「「「「「」」」のでずつ画像を回転します。 ③ すべての編集を終えたら 上 をタップして印刷します。

確認画面が出たら「はい」をタップ、または印刷しない場合は「終了」をタップします。

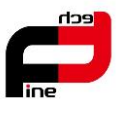

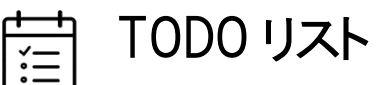

① 使用したいテンプレートを一覧から選びタップします。

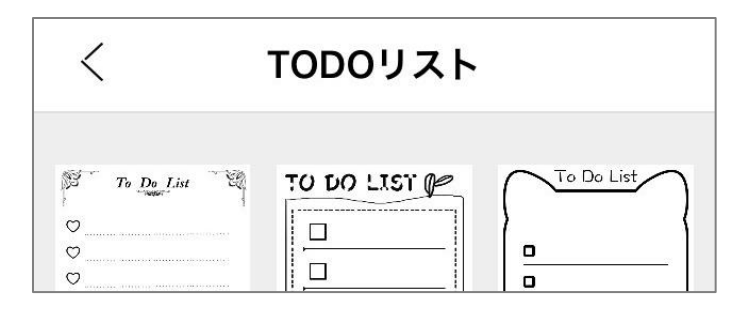

② リストを入力します。

| < DOTOリスト編集 🔱 🗗 |                           |
|-----------------|---------------------------|
| To Do List      |                           |
| ○参加者を決める        |                           |
| ○ プレゼントを買う      | 「入力」をタップすると<br>リストに反映されます |
| ケーキを買う入力        |                           |
| ☆123 あ か さ 🗵    |                           |

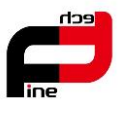

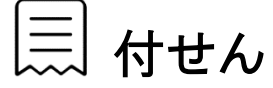

① 使用したいテンプレートをタップします。

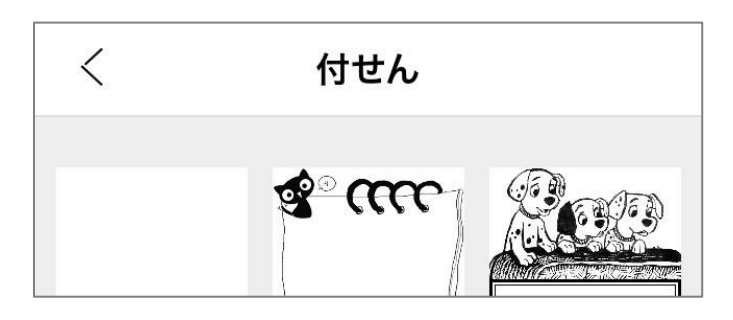

② 文字を入力します。

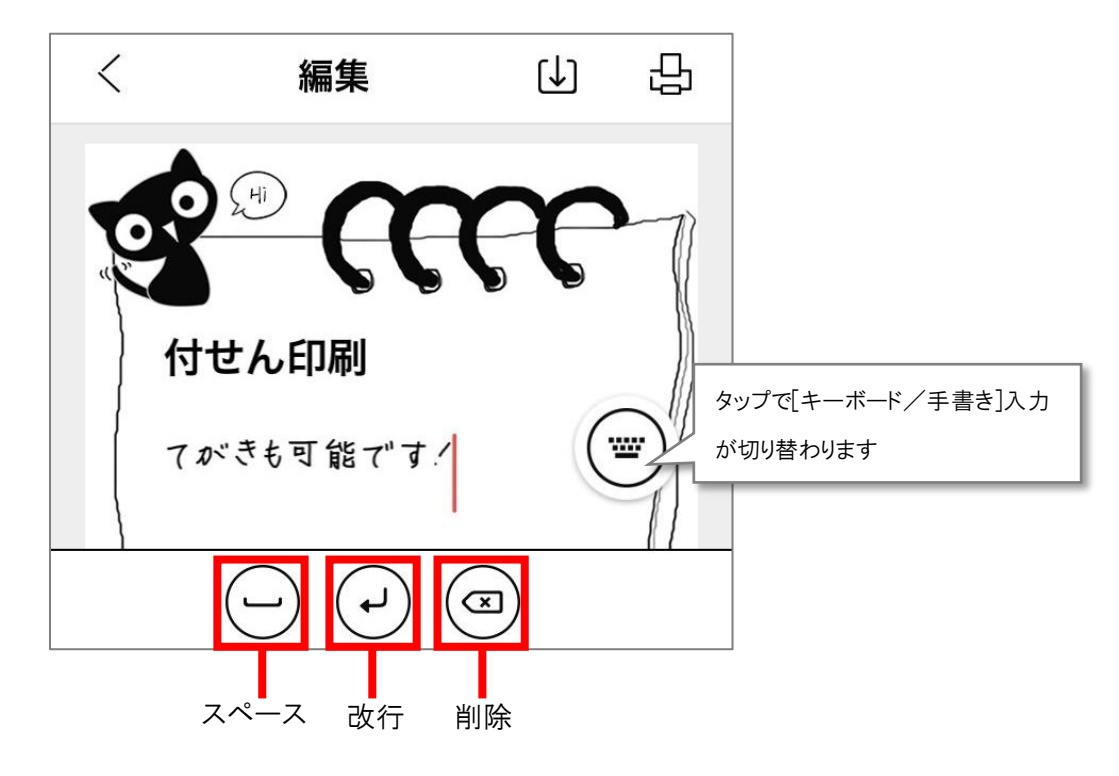

- ③ 入力が終わったら、 と をタップして印刷します。
- ④ し をタップすると、使用端末の写真フォルダに保存されます。

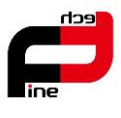

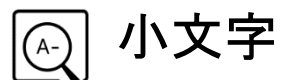

① 印刷したい文字を入力します。

| <                                                                                                    | 小3 | 文字 | (↓) | 凸                        |  |
|----------------------------------------------------------------------------------------------------|----|----|-----|--------------------------|--|
| 小文字で印刷します。たくさん文字を書くときに適<br>しています。小文字で印刷します。小文字で印刷し<br>ます。小文字で印刷します。小文字で印刷します。<br>小文字で印刷します。小文字で印刷します。小文字<br>で印刷します。小文字で印刷します。小文字で印刷しま<br>す。小文字で印刷します。小文字で印刷します。小<br>文字で印刷します。小文字で印刷します。小文字で<br>印刷します。<br>の文字で印刷します。小文字で印刷しま<br>す。小文字で印刷しま |    |    |     |                          |  |
|                                                                                                    |    |    |     |                          |  |
| ☆123                                                                                                    | あ  | か  | さ   | $\langle \times \rangle$ |  |

- ② 入力が終わったら、
   ③ くうか終わったら、
   ③ をタップすると、使用端末の写真フォルダに保存されます。

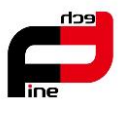

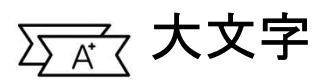

#### ① 印刷したい文字を入力します。(最大 30 文字)

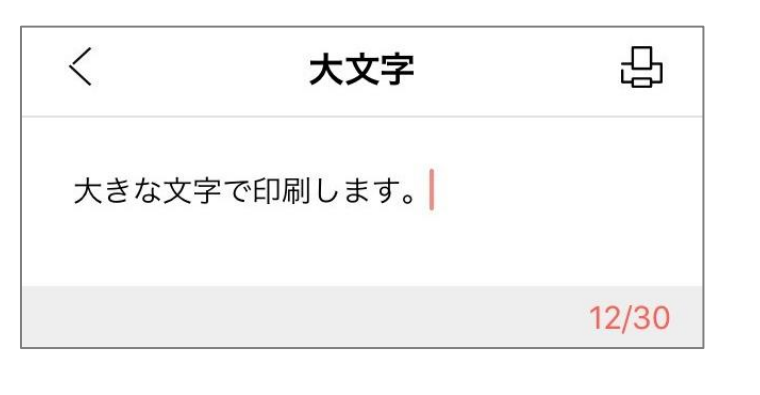

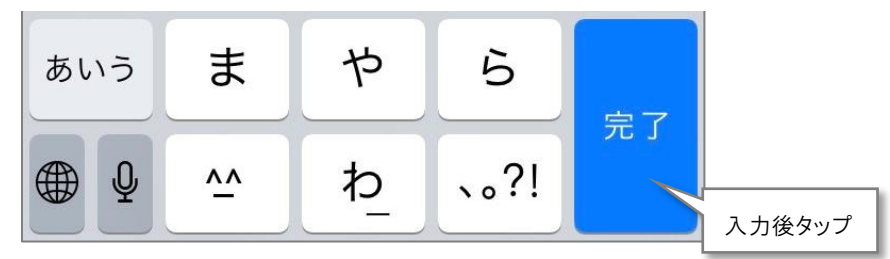

② プレビューを参照しながら編集します。

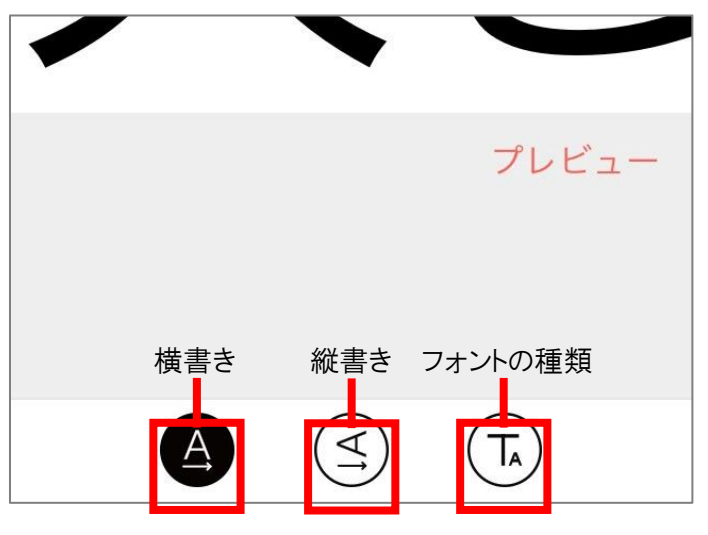

③ 入力が終わったら、 2 をタップして印刷します。

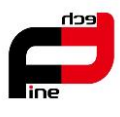

テキスト

① テキストを入力します。

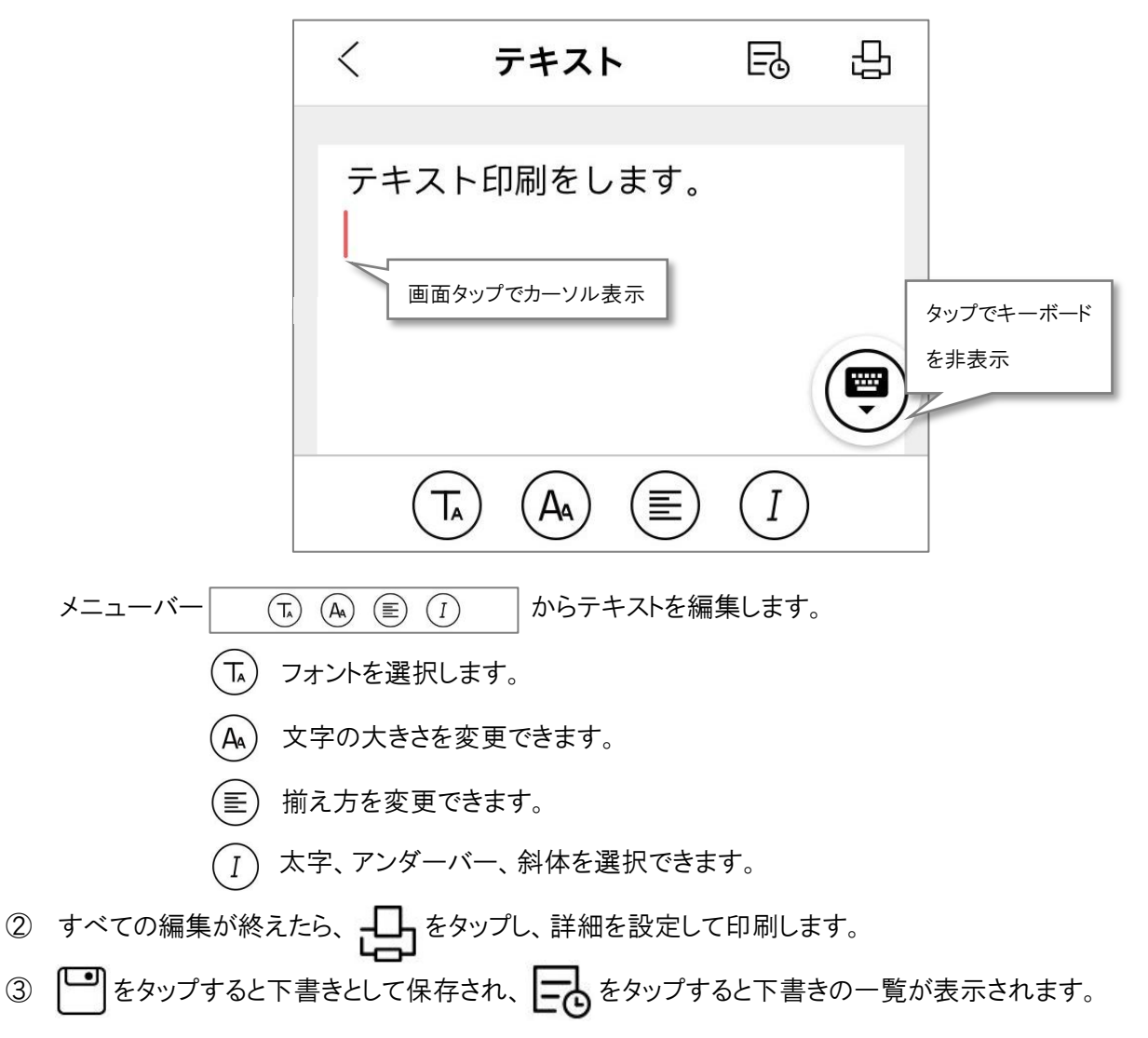

データを選択すると、印刷・再編集することができます。

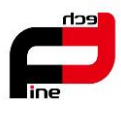

ブラウザ

① 印刷したい画面を検索し表示させます。

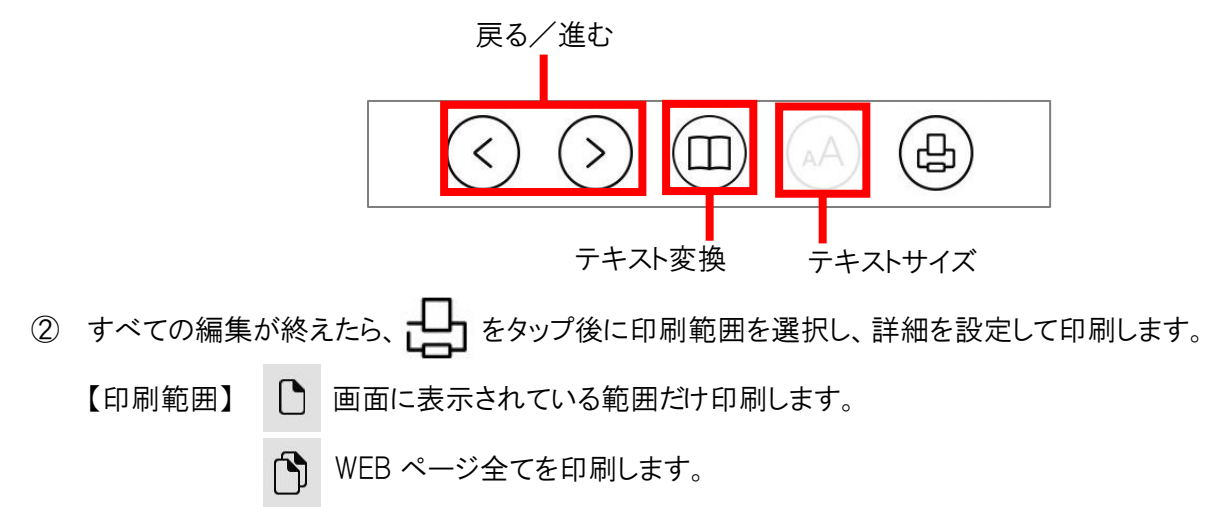